## **Technische Anleitung zur Abrechnung**

#### aws Energiekostenzuschuss II

Diese technische Anleitung gibt Ihnen eine Schritt-für-Schritt Erklärung der Abrechnung für den Energiekostenzuschuss II im aws-Fördermanager.

Sie finden Erklärungen als Screenshots mit gelben Markierungen in diesem Dokument. Antworten zu häufig gestellten Fragen zum Energiekostenzuschuss II finden Sie <u>hier</u>. Um die Abrechnung für den Energiekostenzuschuss II einzureichen, loggen Sie sich in den <u>aws Fördermanager</u> ein.

| aws Förde        | rmanage                                                                                                    | <u>r</u>                      |                     |                    | <u>  DE</u> EN   Abmelden    |  |
|------------------|----------------------------------------------------------------------------------------------------|-------------------------------|---------------------|--------------------|------------------------------|--|
|                  | Meine Förderungen         Übersicht über Förderungsanträge, die von Ihnen angelegt wurden und/oder für die Sie eine         Berechtigung erhalten haben. Wenn Sie alle Förderungen Ihres Unternehmens sehen möchten, melden         Sie sich bitte mit USP an. |                               |                     |                    |                              |  |
| Suche: Suchbegri | ff eingeben und E                                                                                                    | nter drücken                  |                     |                    | ٩                            |  |
|                  |                                                                                                    |                               | Filter 🗸            |                    |                              |  |
| Förderungswerbe  | er ^                                                                                                    | Förderungsvorhaben ^          | Update ~            | Status ^           |                              |  |
| I                |                                                                                                    | P2<br>Energiekostenzuschuss 2 | 05.02.2024<br>12:27 | Aufrechter Vertrag | Bearbeiten / Berechtigte 5   |  |
|                  |                                                                                                    | P2<br>Energiekostenzuschuss 2 | 03.04.2024<br>08:05 | Aufrechter Vertrag | Abrechnen<br>Antrag kopieren |  |

Klicken Sie in der Zeile des betreffenden Förderungsvorhabens auf die Schaltfläche "Bearbeiten" und wählen Sie "Abrechnen" aus.

Die Abrechnung gliedert sich in fünf Abschnitte, die während der Bearbeitung auf der linken Seite angezeigt werden. Die Reihenfolge beim Ausfüllen der Abschnitte ist frei wählbar. Wenn Sie einen Abschnitt vollständig ausgefüllt haben, färbt sich das Symbol für den jeweiligen Schritt grün.

Sie können die Abrechnung in den Abschnitten mit einem Klick auf "Speichern", oder "Speichern & Weiter" zwischenspeichern und an einem anderen Zeitpunkt weiterbearbeiten.

## Abschnitte der Abrechnung

| Abschnitt 0<br>Übersicht              | <ul> <li>Daten der Voranmeldung werden übernommen</li> <li>Angaben zum Unternehmen</li> </ul>                                                                                                    |
|---------------------------------------|----------------------------------------------------------------------------------------------------|
| Abschnitt 1<br>Kontodaten             | • Eingabe der Kontodaten zur Auszahlung der Förderung                                                                                                    |
| Abschnitt 2<br>Energiekostenzuschuss  | <ul> <li>Zuweisung/Auswahl der Stufe</li> <li>Angabe der Verluste</li> <li>Angabe der angefallenen Kosten und Verbräuche auf<br/>Monatsbasis</li> </ul>                                                                                     |
| Abschnitt 3<br>Zusammenfassung        | <ul> <li>Übersicht der beantragten Zuschusshöhe</li> <li>Übersicht maximal mögliche Zuschusshöhe</li> <li>Übersicht abgerechnete Zuschusshöhe</li> </ul>                                                                                    |
| Abschnitt 4<br>Allgemeine Erklärungen | Allgemeine Erklärungen, Zustimmungen und Kenntnisnahmen                                                                                                    |
| Abschnitt 5<br>Zum Absenden           | <ul> <li>Hochladen des amtlichen Lichtbildausweises</li> <li>Hochladen des Feststellungsberichts</li> <li>Unterzeichnung des Abrechnungsdokuments von der<br/>Steuerberatung/Wirtschaftsprüfung</li> <li>Absenden der Abrechnung</li> </ul> |

#### Abschnitt 0 – Übersicht

Zum Start finden Sie eine allgemeine Übersicht zur Abrechnung sowie die Daten aus dem abgeschlossenen Antrag der Förderperiode 1.

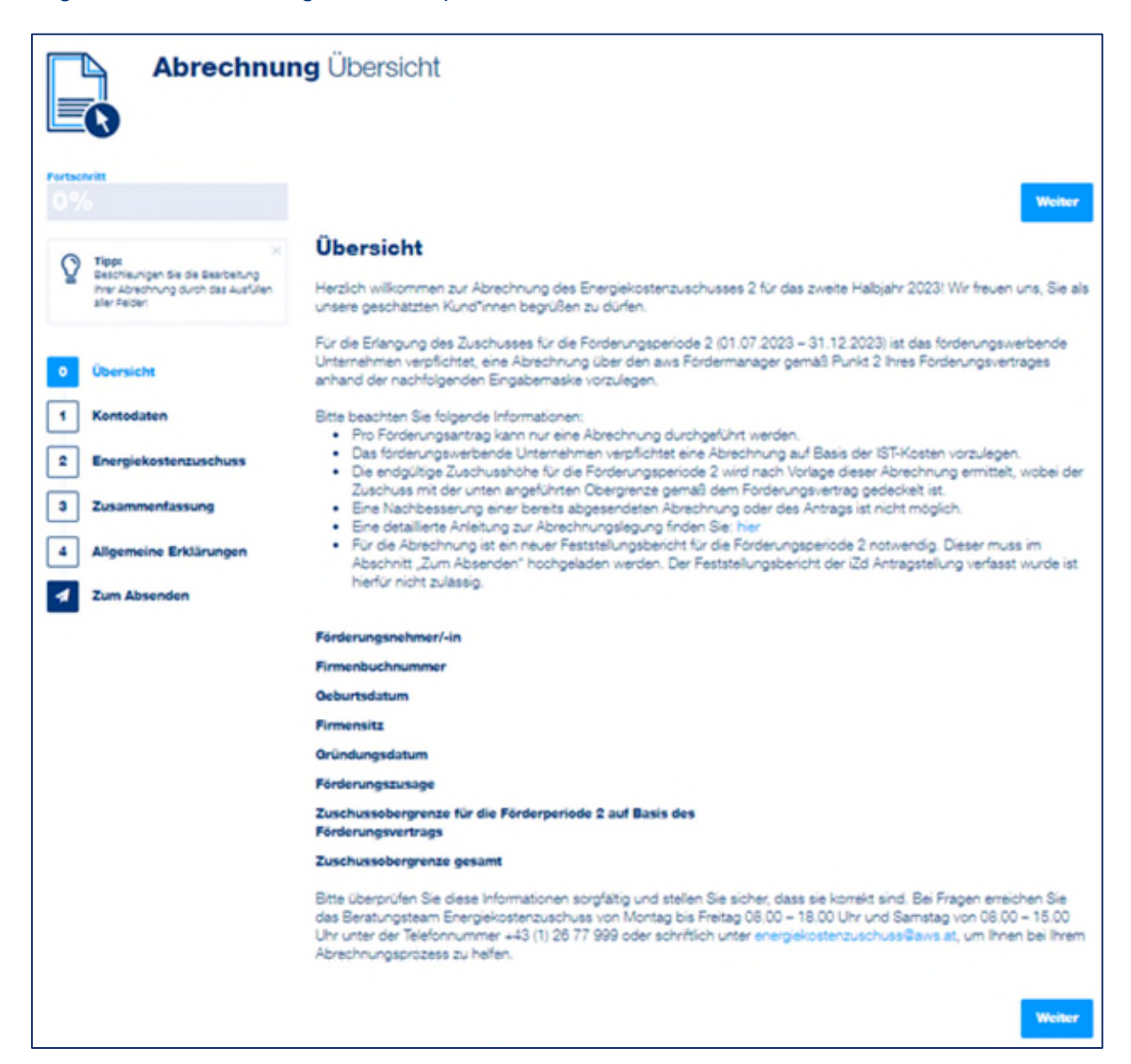

#### Abschnitt 1 – Kontodaten

Erfassen Sie in diesem Schritt bitte Ihre Kontodaten.

| Fortsch<br>0% | nritt                                                                                                 | Zurück                             |                                           |                                      | Speichern         | Speichern & Weiter         |
|---------------|----------------------------------------------------------------------------------------------------|------------------------------------|-------------------------------------------|--------------------------------------|-------------------|----------------------------|
| Q             | Tipp: ×<br>Beschleunigen Sie die Bearbeitung<br>Ihrer Abrechnung durch das Ausfüllen<br>aller Felder! | Kontodater                         | n                                         |                                      | Kontodate         | en aus Antrag übernehmen   |
|               |                                                                                                    | Name des Instituts                 |                                           | Tragen Sie hier den Namen des Instit | utes ein          |                            |
| •             | Übersicht                                                                                             | Tragen Sie hier den                | Namen des Institutes                      | ein                                  |                   |                            |
| 1             | Kontodaten                                                                                            | Haben Sie die Ban                  | k im Feld "Name des Ir                    | nstituts" nicht gefunden? Bitte kli  | icken Sie "JA" an | und erfassen Sie die unten |
| 2             | Energiekostenzuschuss                                                                                 | stehenden Daten r<br>Ja            | nanuell.                                  |                                      |                   |                            |
| 3             | Zusammenfassung                                                                                       | Bitte tragen Sie<br>Zuschuss überw | hier das Konto ein,<br>riesen werden soll | auf das der                          |                   |                            |
| 4             | Allgemeine Erklärungen                                                                                | Name der Bank:                     | Name der Bank                             | Kontoinhab                           | er: Kontoinha     | ber                        |
| 1             | Zum Absenden                                                                                          | Pflichtfeld                        |                                           | Pflichtfeld                          |                   |                            |
| _             |                                                                                                    | IBAN:<br>Pflichtfeld               | IBAN                                      | BIC:<br>Pflichtfeld                  | BIC               |                            |
|               |                                                                                                    |                                    |                                           |                                      |                   |                            |
|               |                                                                                                    |                                    |                                           |                                      |                   |                            |
|               |                                                                                                    | Zurück                             |                                           |                                      | Speichern         | Speichern & Weiter         |

Haben sich die Kontodaten nicht geändert, so werden diese mit einem Klick auf "Kontodaten aus dem Antrag übernehmen" automatisch eingefügt.

| Zurück              |                                             | Speichern    | Speichern & Weiter    |
|---------------------|---------------------------------------------|--------------|-----------------------|
| Kontodaten          |                                             | Kontodaten a | aus Antrag übernehmen |
| Name des Instituts: | Tragen Sie hier den Namen des Institutes ei | 'n           |                       |

Wollen Sie neue Bankdaten hinterlegen, so geben Sie den Namen des Bankinstitutes ein. Anschließend können Sie das zutreffende Institut aus der Liste auswählen.

Wenn das entsprechende Institut gefunden wurde, wird der Name der Bank und der BIC automatisch befüllt.

Wenn das entsprechende Institut nicht gefunden werden kann, klicken Sie bei dem Feld "Name des Instituts nicht gefunden" auf JA und füllen Sie die Felder "Name der Bank" und "BIC" manuell aus.

Geben Sie den IBAN ein und klicken Sie auf die Schaltfläche "Speichern & Weiter", um zum nächsten Abschnitt der Abrechnung zu gelangen.

#### Abschnitt 2 – Energiekostenzuschuss 2

In diesem Schritt sind zuerst die zu fördernden Energiearten auszuwählen, eine Mehrfachauswahl ist möglich. Ebenso sind die Energie-, Strom-, und Treibstoffbeschaffungskosten gemäß letztverfügbarem Jahresabschluss anzugeben.

| Fortschritt                                                                                             |                                                                                                    |
|----------------------------------------------------------------------------------------------------|----------------------------------------------------------------------------------------------------|
| <mark>20%</mark>                                                                                        | Zurück Weiter                                                                                                    |
| Y Tipp: X<br>Beschleunigen Sie die Bearbeitung<br>Ihrer Abrechnung durch das Ausfüllen<br>aller Felder! | Im Antrag reservierte Zuschusshöhe für die Förderungsperiode 2 € 5.840,27<br>Diese Summe stellt die für die Förderungsperiode 2 maximal mögliche Zuschusshöhe dar. Diese errechnet sich aus der<br>beantragten Zuschusshöhe der Förderungsperiode 1 multipliziert mit dem Faktor 1,75 und ist gemäß der<br>Förderungszusage festgelegt. |
| 0 Übersicht                                                                                             | Der Wert dieses Feldes deckelt die in diesem Abschnitt errechnete Zuschusshöhe.                                                                                                    |
| 1 Kontodaten                                                                                            | Zuweisung/Auswahl der Stufe                                                                                                    |
| 2 Energiekostenzuschuss                                                                                 | Gibt es im Vergleich zu den im Antrag bekanntgegebenen Beteiligungsverhältnissen Änderungen?                                                                                                    |
| 3 Zusammenfassung                                                                                       | Ja                                                                                                    |
| 4 Allgemeine Erklärungen                                                                                | Nein Nein                                                                                                    |
| Zum Absenden                                                                                            | Bitte wählen Sie die zur Förderung gewünschten Energiearten aus (Mehrfachauswahl möglich):<br>Pflichtfeld                                                                                                    |
|                                                                                                    | Strom                                                                                                    |
|                                                                                                    | Hife 🗸                                                                                                    |
|                                                                                                    | Hife 🗸                                                                                                    |
|                                                                                                    | ⊢ife ∨                                                                                                    |
|                                                                                                    | _ irecisione Hife ✓                                                                                                    |
|                                                                                                    | Heizöl                                                                                                    |
|                                                                                                    | Holzpellets                                                                                                    |
|                                                                                                    | Hackschnitzel                                                                                                    |
|                                                                                                    | Hife 🗸                                                                                                    |
|                                                                                                    | Energie- Strom- und Creibstoffbeschaffungskosten gemäß letztverfügbarem Jahitikät≻<br>Treibstoffbeschaffungskosten<br>gemäß letztverfügbarem<br>Jahresabschluss<br>Pflichtfeld                                                                                                    |
|                                                                                                    | Speichern & Weiter                                                                                                    |

Werden nur die Energiearten Strom, Erdgas oder Wärme und Kälte ausgewählt und die Energiebeschaffungskosten betragen maximal EUR 80.000.000, so erscheint die Auswahlmöglichkeit zwischen der Basisstufe oder den Berechnungsstufen 2 bis 5.

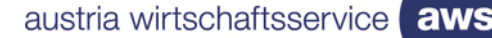

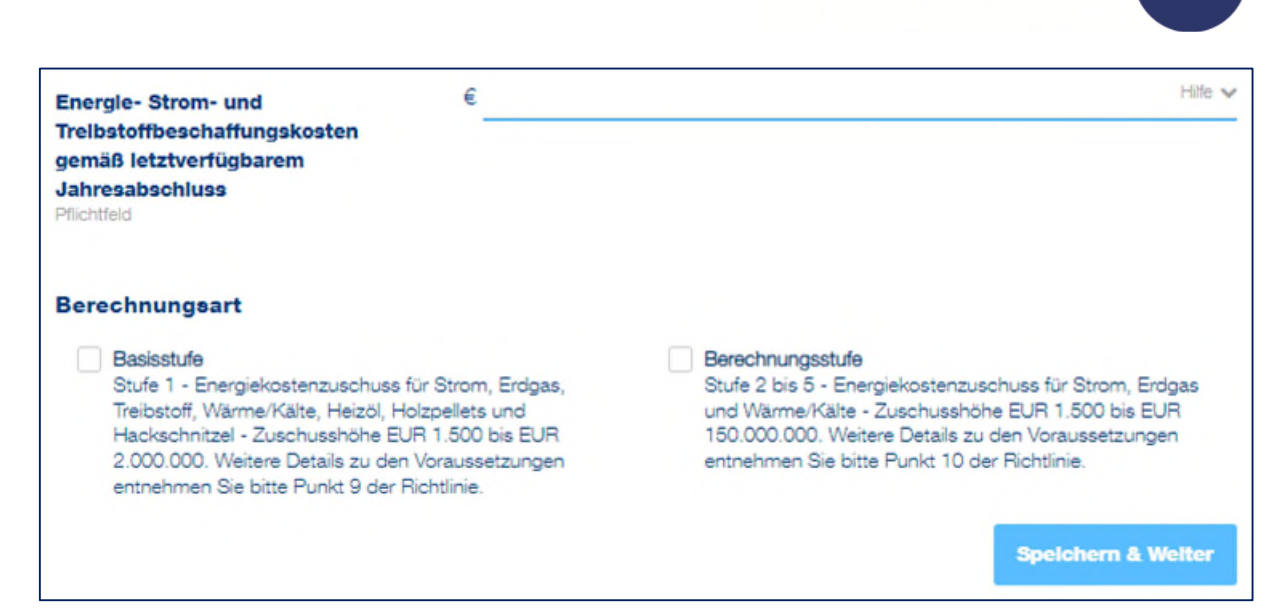

Wählen Sie die gewünschte Stufe aus und bestätigen Sie mit dem Button "Speichern & Weiter", um mit der Beantragung fortzufahren.

Wird bei den Energiearten Treibstoffe, Heizöl, Holzpellets oder Hackschnitzel ausgewählt und die Energiebeschaffungskosten betragen maximal EUR 80.000.000, so wird automatisch die Basisstufe für die Abrechnung angezeigt.

| Zuweisung/Auswahl der Stuf                                                                                      | e                             | ~                                                  |
|----------------------------------------------------------------------------------------------------|-------------------------------|----------------------------------------------------|
| Bitte wählen Sie die zur Förderung ge<br>Pflichtfeld                                                            | ewünschten Energlearten aus ( | (Mehrfachauswahl möglich):                         |
| Strom                                                                                                    |                               | Hilfe 🗸                                            |
| Wärme und Kälte                                                                                                 |                               | Hilfe 🗸                                            |
| Treibstoffe                                                                                                    |                               | Hilfe 🗸                                            |
| Heizöl                                                                                                    |                               | Hilfe 🗸                                            |
| Holzpellets                                                                                                    |                               | Hilfe 🗸                                            |
| Hackschnitzel                                                                                                   |                               | Hilfe 🗸                                            |
| Energle- Strom- und<br>Trelbstoffbeschaffungskosten<br>gemäß letztverfügbarem<br>Jahresabschluss<br>Pflichtfeld | € 75.000.000,0000             | Hife ✔<br>Zuwelsung/Auswahl der Stufe zurücksetzen |
| Angabe der angefallenen Kosten innerhalb der Basisstufe 🗸                                                       |                               |                                                    |

aws Energiekostenzuschuss II I Anleitung zur Abrechnung im Fördermanager I 15.04.2024 I Seite 6

Wird bei den Energiearten Treibstoffe, Heizöl, Holzpellets oder Hackschnitzel ausgewählt und die Energiebeschaffungskosten übersteigen die Grenze von EUR 80.000.000, so können die Energiearten Treibstoffe, Heizöl, Holzpellets oder Hackschnitzel nicht gefördert werden.

| Zuweisung/Au                                                              | ıswahl der Stufe                                                                   | •                                                                                          |                                                                                                    | * |
|---------------------------------------------------------------------------|------------------------------------------------------------------------------------|--------------------------------------------------------------------------------------------|----------------------------------------------------------------------------------------------------|---|
| Bitte wählen Sie d<br>Pflichtfeld                                         | lle zur Förderung ge                                                               | wünschten Energlearten aus (N                                                              | lehrfachauswahl möglich):                                                                               |   |
| Strom                                                                     |                                                                                    |                                                                                            | LINA                                                                                                    |   |
| Erdgas                                                                    |                                                                                    |                                                                                            | Taire                                                                                                   | * |
| Wärme und Kälte                                                           | e                                                                                  |                                                                                            | Hife                                                                                                    | ~ |
| Treibstoffe                                                               |                                                                                    |                                                                                            | Hife                                                                                                    | ~ |
| Heizöl                                                                    |                                                                                    |                                                                                            | Hife                                                                                                    | ~ |
|                                                                           |                                                                                    |                                                                                            | Hife                                                                                                    | ~ |
| Holzpellets                                                               |                                                                                    |                                                                                            | Hife                                                                                                    | ~ |
| Hackschnitzel                                                             |                                                                                    |                                                                                            | Hife                                                                                                    | ~ |
| Energie Strome u                                                          | nd                                                                                 | € 90,000,000,0000                                                                          | Hilfe                                                                                                   | ~ |
| Trelbstoffbeschaft<br>gemäß letztverfüg<br>Jahresabschluss<br>Pflichtfeld | fungskosten<br>jbarem                                                              |                                                                                            |                                                                                                    |   |
| Die Förderung von Tr<br>in der Basisstufe lieg<br>gewählte Konstellatio   | reibstoffkosten, Heizöl, l<br>yt die Obergrenze der ge<br>on ist die Förderung aus | Holzpellets und/oder Hackschnitzel i<br>samten Energie-, Strom- und Treibs<br>geschlossen. | st nur in der Basisstufe zulässig. Für eine Förderung<br>toffbeschaffungskosten bei EUR 80 Mio. Für die | g |
|                                                                           |                                                                                    |                                                                                            | Speichern & Welter                                                                                      |   |

#### **Basisstufe**

Für die Berechnung des Zuschusses sind im weiteren Schritt die angefallenen Kosten der vorab ausgewählten Energiearten sowie deren Verbrauch anzugeben.

Hierfür kann entweder die Berechnungshilfe als Excel Datei heruntergeladen werden, welche nach dem Ausfüllen über den Button "Excel Import" wieder hochgeladen wird. Die Excel Datei beinhaltet als Hilfestellung zum Ausfüllen eine Erläuterung auf dem ersten Tabellenblatt.

Alternativ können Sie statt der Verwendung der Excel Berechnungshilfe auch die Daten direkt im Fördermanager eingeben.

Für Strom und Erdgas sind folgende Angaben zu tätigen:

- Durchschnittsarbeitspreis im Förderungszeitraum in Euro/kWh
- Verbrauch im Förderungszeitraum in kWh
- Durchschnittsarbeitspreis im Jahr 2021 in Euro/kWh

Für die Berechnung der Zuschusshöhe von Wärme und Kälte:

- Wärme- und Kälteverbrauch im Förderungszeitraum in kWh
- Durchschnittsarbeitspreis im Förderungszeitraum in Euro/kWh
- Durchschnittsarbeitspreis im Jahr 2021 in Euro/kWh
- Energiemixanteil Strom/Erdgas/Heizöl/Holzpellets/Hackschnitzel in Prozent

Für die Berechnung der Zuschusshöhe von Treibstoffen:

- Treibstoffverbrauch im Förderungszeitraum in Liter
- Durchschnittsnettopreis (exkl. USt. und MöSt.) im Förderzeitraum in Euro/Liter

Für die Berechnung der Zuschusshöhe von Heizöl:

- Heizölverbrauch im Förderungszeitraum in Liter
- Durchschnittsnettopreis im Förderungszeitraum in Euro/Liter
- Durchschnittsnettopreis im Jahr 2021 in Euro/Liter

Für die Berechnung der Zuschusshöhe von Holzpellets:

- Holzpelletsverbrauch im Förderungszeitraum in Tonnen
- Durchschnittsnettopreis im Förderungszeitraum in Euro/Tonne
- Durchschnittsnettopreis im Jahr 2021 in Euro/Tonne

Für die Berechnung der Zuschusshöhe von Hackschnitzel:

- Hackschnitzelverbrauch im Förderungszeitraum in Tonnen
- Durchschnittsnettopreis im Förderungszeitraum in Euro/ Tonne
- Durchschnittsnettopreis im Jahr 2021 in Euro/Tonne

Angabe der angefallenen Kosten innerhalb der Basisstufe Excel Import Für eine Berechnungshilfe klicken Sie hier. Berechnung der Zuschusshöhe für Strom Hilfe 🗸 Stromverbrauch In Förderungsperiode 2: Zahl in kWh | Juli 2023 - Dezember 2023 Pflichtfeld Hilfe 🗸 € Durchschnittsarbeitspreis Strom in Förderungsperiode 2 Durchschnittsarbeitspreis Strom in Förderungsperiode 2: Zahl in Euro/kWh | Juli 2023 - Dezember 2023 Pflichtfeld ACHTUNG: Bei der Ermittlung des Durchschnittspreises kann ausschließlich der Arbeitspreis angesetzt werden. Kostenbestandteile wie beispielsweise ein Grundpreis, Clearingentgelt, Netzentgelt etc. sind nicht förderungsfähig und müssen bei der Ermittlung des Durchschnittspreises von den Energiekosten abgezogen werden. € Durchschnittsarbeitspreis Strom 2021 Hilfe 🗸 Durchschnittsarbeitspreis Strom 2021: Zahl in Euro/kWh | Jänner 2021 - Dezember 2021 Pflichtfeld Hilfe 🗸 Zuschusshöhe Strom

| Als Beispiel sind die | e Eingabefelder | für die Energiearten Strom | und Holzpellets dargestellt: |
|-----------------------|-----------------|----------------------------|------------------------------|
|-----------------------|-----------------|----------------------------|------------------------------|

| Berechnung der Zuschusshone f                                   | ur Holzpellets                                               |           |
|-----------------------------------------------------------------|--------------------------------------------------------------|-----------|
| Holzpelletsverbrauch in                                         | Holzpelletsverbrauch in Förderungsperiode 2                  | Hilfe     |
| Förderungsperlode 2:                                            |                                                              |           |
| Zahl in Tonnen   Juli 2023 - Dezember 2023<br>Pflichtfeld       |                                                              |           |
| Durchschnittsnettopreis                                         | € Durchschnittsnettopreis Holzpellets in Förderungsperiode 2 | Hilfe 🔨   |
| Holzpellets in Förderungsperiode 2:                             |                                                              |           |
| Zahl in Euro/Tonne   Juli 2023 - Dezember 2023<br>Pflichtfeld   |                                                              |           |
| Durchschnittsnettopreis                                         | € Durchschnittsnettopreis Holzpellets 2021                   | Hilfe     |
| Holzpellets 2021:                                               |                                                              |           |
| Zahl in Euro/Tonne   Jänner 2021 - Dezember 2021<br>Pflichtfeld |                                                              |           |
| Zuschusshöhe Holzpellets                                        |                                                              | Hilfe 🗸   |
|                                                                 |                                                              | Speichern |

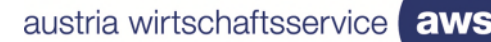

| Angabe der Verluste                                                                                                    | *                                                                                                    |
|----------------------------------------------------------------------------------------------------|----------------------------------------------------------------------------------------------------|
| Die Beantragung in der Berechnungsstufe bedingt die stufens<br>Unternehmen derart von der Energiekrise betroffen ist, dass e<br>(Betriebsverlustmethode) oder das EBITDA des förderungsfäh<br>EBITDA des Jahres 2021 (EBITDA-Absenkungsmethode). | pezifische Anforderung, dass das abrechnungslegende<br>ntweder das Betriebsergebnis negativ ist<br>igen Zeitraums um mindestens 40% niedriger ist als das                                                                                                    |
| Betriebsverlustmethode<br>Bei Anwendung der Betriebsverlustmethode ist der<br>Gesamtzuschuss mit jener Höhe begrenzt, die dazu führen<br>würde, dass das EBITDA im förderungsfähigen Zeitraum<br>über 0 steigt.                                  | <b>EBITDA-Absenkungsmethode</b><br>Bei Anwendung der EBITDA-Absenkungsmethode ist der<br>Gesamtzuschuss mit jender Höhe begrenzt, die dazu<br>führen würde, dass das EBITDA im förderungsfähigen<br>Zeitraum 70% des EBITDA derselben Periode des Jahres<br>2021 übersteigt. |
|                                                                                                    | Speichern & Weiter                                                                                                    |

Zur Auswahl stehen die Betriebsverlustmethode oder die EBITDA-Absenkungsmethode. Die Vorgehensweise darf hier von jener der Antragsstellung abweichen und ist auch in den FAQ zur Abrechnung im Punkt 1.7 festgehalten.

**Achtung:** Aus technischen Gründen ist bei einer vorläufigen Zuschusshöhe von mehr als EUR 125.000.- immer eine Angabe zum Betriebsergebnis zu tätigen. Soll eine freiwillige Deckelung von EUR 125.000.- zur Anwendung kommen, ist es zulässig die Betriebsverlustmethode auszuwählen und beim Betriebsergebnis EUR – 1,00 einzutragen.

#### Betriebsverlustmethode

Wird die Betriebsverlustmethode ausgewählt, so ist in das Feld eine negative Zahl einzutragen.

| Angabe der Verluste                                                                                                    | ~                                                                                                    |
|----------------------------------------------------------------------------------------------------|----------------------------------------------------------------------------------------------------|
| Die Beantragung in der Berechnungsstufe bedingt die stuf<br>Unternehmen derart von der Energiekrise betroffen ist, das<br>(Betriebsverlustmethode) oder das EBITDA des förderungs<br>EBITDA des Jahres 2021 (EBITDA-Absenkungsmethode). | enspezifische Anforderung, dass das abrechnungslegende<br>s entweder das Betriebsergebnis negativ ist<br>fähigen Zeitraums um mindestens 40% niedriger ist als das                                                                                                    |
| Betriebsverlustmethode<br>Bei Anwendung der Betriebsverlustmethode ist der<br>Gesamtzuschuss mit jener Höhe begrenzt, die dazu führen<br>würde, dass das EBITDA im förderungsfähigen Zeitraum<br>über 0 steigt.                         | <b>EBITDA-Absenkungsmethode</b><br>Bei Anwendung der EBITDA-Absenkungsmethode ist der<br>Gesamtzuschuss mit jender Höhe begrenzt, die dazu<br>führen würde, dass das EBITDA im förderungsfähigen<br>Zeitraum 70% des EBITDA derselben Periode des Jahres<br>2021 übersteigt. |
| Betriebsergebnis (EBITDA) Juli bis € Betriebsergebnis<br>Dezember 2023<br>Pflichtfeld                                                                                                    | (EBITDA) Juli bis Dezember 2023 Hilfe 🗸                                                                                                    |
| Betriebsergebnis (EBHIDA) Deckel                                                                                                    | Speichern & Weiter                                                                                                    |

Der Deckel des Betriebsergebnis wird dabei automatisch generiert.

## EBITDA-Absenkungsmethode

Wird die EBITDA-Absenkungsmethode ausgewählt, so ist Betriebsergebnis (EBITDA) für den Zeitraum Juli bis Dezember 2021 und Juli bis Dezember 2023 zu hinterlegen.

| Angabe der Verluste                                                                                                    | *                                                                                                    |
|----------------------------------------------------------------------------------------------------|----------------------------------------------------------------------------------------------------|
| Die Beantragung in der Berechnungsstufe bedingt die s<br>Unternehmen derart von der Energiekrise betroffen ist,<br>(Betriebsverlustmethode) oder das EBITDA des förderu<br>EBITDA des Jahres 2021 (EBITDA-Absenkungsmethod | tufenspezifische Anforderung, dass das abrechnungslegende<br>dass entweder das Betriebsergebnis negativ ist<br>ngsfähigen Zeitraums um mindestens 40% niedriger ist als das<br>e).                                                                                    |
| Betriebsverlustmethode<br>Bei Anwendung der Betriebsverlustmethode ist der<br>Gesamtzuschuss mit jener Höhe begrenzt, die dazu führ<br>würde, dass das EBITDA im förderungsfähigen Zeitraum<br>über 0 steigt.              | EBITDA-Absenkungsmethode<br>Bei Anwendung der EBITDA-Absenkungsmethode ist der<br>Gesamtzuschuss mit jender Höhe begrenzt, die dazu<br>führen würde, dass das EBITDA im förderungsfähigen<br>Zeitraum 70% des EBITDA derselben Periode des Jahres<br>2021 übersteigt. |
| Betriebsergebnis (EBITDA) Juli bis € Betriebsergeb<br>Dezember 2021<br>Pflichtfeld                                                                                                    | nis (EBITDA) Juli bis Dezember 2021 Hilfe 🗸                                                                                                    |
| Betriebsergebnis (EBITDA) Juli bis € Betriebsergeb<br>Dezember 2023<br>Pflichtfeld                                                                                                    | nis (EBITDA) Juli bis Dezember 2023 Hilfe 🗸                                                                                                    |
| Betriebsergebnis (EBITDA) Deckel                                                                                                    |                                                                                                    |
|                                                                                                    | Speichern & Weiter                                                                                                    |

Der Deckel des Betriebsergebnis wird dabei automatisch generiert.

| Betriebsergebnis (EBITDA) Deckel | € 13.000,00 |
|----------------------------------|-------------|
|                                  |             |

Klicken Sie auf "Weiter", um zur <u>Übersicht</u> zu kommen.

#### **Berechnungsstufen**

In der Berechnungsstufe sind Mehrkosten für Strom, Erdgas und Wärme und Kälte förderungsfähig. Die Energie-, Strom-, und Treibstoffbeschaffungskosten gemäß dem letztverfügbaren Jahresabschluss sind anzugeben.

Zusätzliche Informationen zu Kriterien der Berechnungsstufe 2 sind in den Hilfetexten zu finden. Eine vollumfassende Beschreibung entnehmen Sie bitte der <u>Richtlinie</u>.

Im ersten Schritt ist Berechnungsmethode für den Verlust auszuwählen. Zur Auswahl stehen die Betriebsverlustmethode oder die EBITDA-Absenkungsmethode.

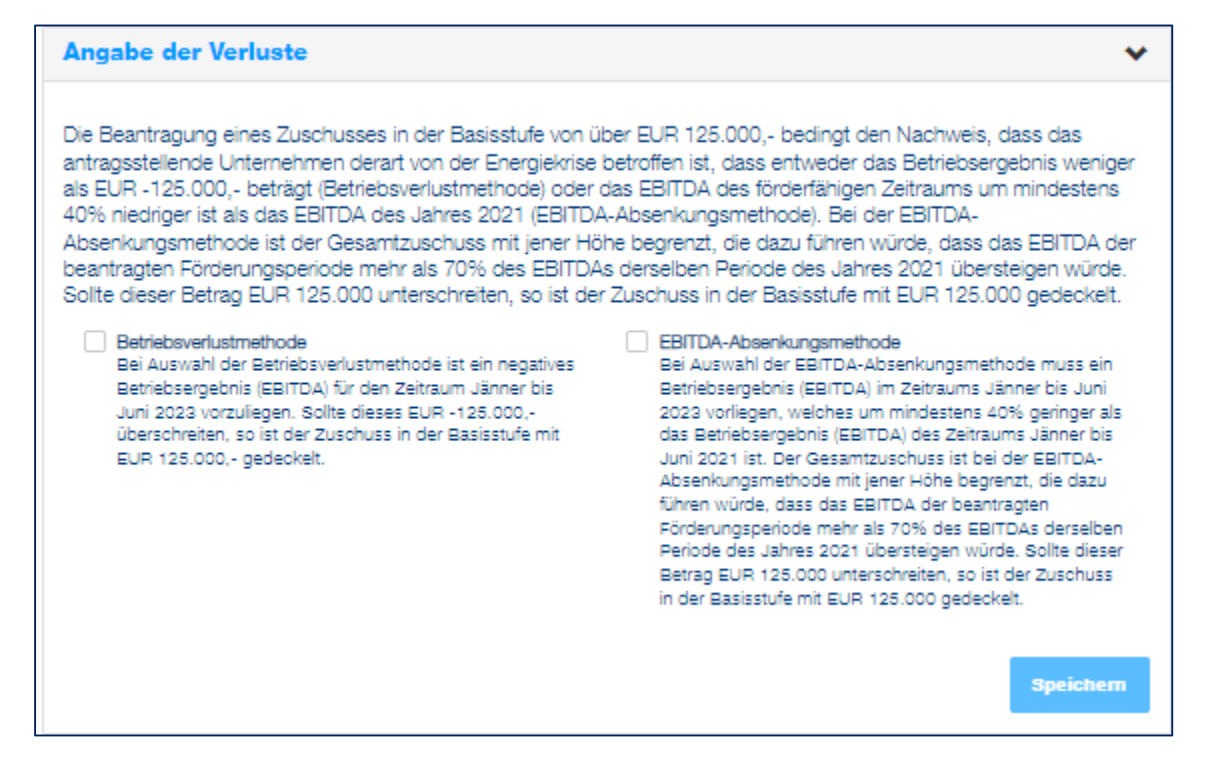

#### Betriebsverlustmethode

Wird die Betriebsverlustmethode ausgewählt, so ist in das Feld eine negative Zahl einzutragen

| Angabe der Verluste                                                                                                    |                                                                                          |                                                                                                    | *                                                                                                    |
|----------------------------------------------------------------------------------------------------|------------------------------------------------------------------------------------------|----------------------------------------------------------------------------------------------------|----------------------------------------------------------------------------------------------------|
| Die Beantragung in der Berechnungsst<br>Unternehmen derart von der Energiekri<br>(Betriebsverlustmethode) oder das EBIT<br>EBITDA des Jahres 2021 (EBITDA-Abs | ufe bedingt die stufe<br>se betroffen ist, das<br>TDA des förderungs<br>enkungsmethode). | enspezifische Anforderung, dass<br>s entweder das Betriebsergebn<br>fähigen Zeitraums um mindeste                                                                 | s das abrechnungslegende<br>is negativ ist<br>ns 40% niedriger ist als das                                             |
| Betriebsverlustmethode<br>Bei Anwendung der Betriebsverlustme<br>Gesamtzuschuss mit jener Höhe begr<br>würde, dass das EBITDA im förderung<br>über 0 steigt.  | ethode ist der<br>enzt, die dazu führen<br>gsfähigen Zeitraum                            | EBITDA-Absenkungsmethod<br>Bei Anwendung der EBITDA.<br>Gesamtzuschuss mit jender<br>führen würde, dass das EBIT<br>Zeitraum 70% des EBITDA o<br>2021 übersteigt. | le<br>-Absenkungsmethode ist der<br>Höhe begrenzt, die dazu<br>DA im förderungsfähigen<br>Ierselben Periode des Jahres |
| Betriebsergebnis (EBITDA) Juli bis<br>Dezember 2023<br>Pflichtfeld                                                                                            | € Betriebsergebnis (<br>                                                                 | EBITDA) Juli bis Dezember 2023                                                                                                    | Hilfe 🗸                                                                                                    |
| Betriebsergebnis (EBITDA) Deckel                                                                                                    |                                                                                          |                                                                                                    | Speichern & Weiter                                                                                                    |
|                                                                                                    |                                                                                          |                                                                                                    | Speichern & Weiter                                                                                                    |

Wird wie im Beispiel ein Betriebsverlust von € 4.000.000.- ausgewiesen, so wird automatisch die maximal mögliche Zuschusssumme darunter angezeigt.

| Angabe der Verluste                                                                                                    |                                                                                                    | *                                                                                                    |
|----------------------------------------------------------------------------------------------------|----------------------------------------------------------------------------------------------------|----------------------------------------------------------------------------------------------------|
| Die Beantragung in der Berechnungsst<br>Unternehmen derart von der Energiekri<br>(Betriebsverlustmethode) oder das EBI<br>EBITDA des Jahres 2021 (EBITDA-Abs | ufe bedingt die stufe<br>se betroffen ist, das<br>TDA des förderungs<br>enkungsmethode).<br>ethode ist der<br>enzt, die dazu führen<br>ssfähigen Zeitraum | enspezifische Anforderung, dass das abrechnungslegende<br>s entweder das Betriebsergebnis negativ ist<br>fähigen Zeitraums um mindestens 40% niedriger ist als das<br><b>EBITDA-Absenkungsmethode</b><br>Bei Anwendung der EBITDA-Absenkungsmethode ist der<br>Gesamtzuschuss mit jender Höhe begrenzt, die dazu<br>führen würde, dass das EBITDA im förderungsfähigen<br>Zeitraum 70% des EBITDA derselben Periode des Jahres<br>2021 übersteigt. |
| Betriebsergebnis (EBITDA) Juli bis                                                                                                    | € -4.000.000,00                                                                                                    | Hilfe 🗸                                                                                                    |
| Dezember 2023<br>Pflichtfeld                                                                                                    |                                                                                                    |                                                                                                    |
| Betriebsergebnis (EBITDA) Deckel                                                                                                    | € 4.000.000,00                                                                                                    |                                                                                                    |
|                                                                                                    |                                                                                                    | Speichern & Weiter                                                                                                    |

## EBITDA-Absenkungsmethode

Wird die EBITDA-Absenkungsmethode ausgewählt, so ist Betriebsergebnis (EBITDA) für den Zeitraum Juli bis Dezember 2021 und Juli bis Dezember 2023 zu hinterlegen.

| Angabe der Verluste                                                                                                    |                                                                                                    |                                                                                                    | ~                                                                                                    |
|----------------------------------------------------------------------------------------------------|----------------------------------------------------------------------------------------------------|----------------------------------------------------------------------------------------------------|----------------------------------------------------------------------------------------------------|
| Die Beantragung in der Berechnungsst<br>Unternehmen derart von der Energiekri<br>(Betriebsverlustmethode) oder das EBI<br>EBITDA des Jahres 2021 (EBITDA-Abs | tufe bedingt die stufen:<br>ise betroffen ist, dass e<br>TDA des förderungsfäł<br>senkungsmethode). | spezifische Anforderung, das<br>entweder das Betriebsergebr<br>nigen Zeitraums um mindeste                                                                   | s das abrechnungslegende<br>nis negativ ist<br>ens 40% niedriger ist als das                                             |
| Betrlebsverlustmethode<br>Bei Anwendung der Betriebsverlustme<br>Gesamtzuschuss mit jener Höhe begr<br>würde, dass das EBITDA im förderung<br>über 0 steigt. | ethode ist der<br>renzt, die dazu führen<br>gsfähigen Zeitraum                                      | EBITDA-Absenkungsmetho<br>Bei Anwendung der EBITDA<br>Gesamtzuschuss mit jender<br>führen würde, dass das EBI<br>Zeitraum 70% des EBITDA<br>2021 übersteigt. | de<br>A-Absenkungsmethode ist der<br>Höhe begrenzt, die dazu<br>TDA im förderungsfähigen<br>derselben Periode des Jahres |
| Betriebsergebnis (EBITDA) Juli bis<br>Dezember 2021<br>Pflichtfeld                                                                                           | € Betriebsergebnis (EE                                                                              | BITDA) Juli bis Dezember 2021                                                                                                    | Hife 🗸                                                                                                    |
| Betriebsergebnis (EBITDA) Juli bis<br>Dezember 2023<br>Pflichtfeld                                                                                           | € Betriebsergebnis (EE                                                                              | BITDA) Juli bis Dezember 2023                                                                                                    | Hilfe 🗸                                                                                                    |
| Betriebsergebnis (EBITDA) Deckel                                                                                                    |                                                                                                    |                                                                                                    |                                                                                                    |
|                                                                                                    |                                                                                                    |                                                                                                    | Speichern & Weiter                                                                                                    |

Mit der Eingabe des Betriebsergebnis (EBITDA) für den Zeitraum Juli bis Dezember 2021 und Juli bis Dezember 2023 wird automatisch die maximal mögliche Zuschusssumme darunter angezeigt.

| Angabe der Verluste                                                                                                    |                                                                                              | *                                                                                                    |
|----------------------------------------------------------------------------------------------------|----------------------------------------------------------------------------------------------|----------------------------------------------------------------------------------------------------|
| Die Beantragung in der Berechnungsst<br>Unternehmen derart von der Energiekri<br>(Betriebsverlustmethode) oder das EBI<br>EBITDA des Jahres 2021 (EBITDA-Abs | ufe bedingt die stufer<br>se betroffen ist, dass<br>IDA des förderungsfä<br>enkungsmethode). | ispezifische Anforderung, dass das abrechnungslegende<br>entweder das Betriebsergebnis negativ ist<br>ähigen Zeitraums um mindestens 40% niedriger ist als das                                                                                                    |
| Betrlebsverlustmethode<br>Bei Anwendung der Betriebsverlustme<br>Gesamtzuschuss mit jener Höhe begr<br>würde, dass das EBITDA im förderung<br>über 0 steigt. | ethode ist der<br>enzt, die dazu führen<br>gsfähigen Zeitraum                                | EBITDA-Absenkungsmethode<br>Bei Anwendung der EBITDA-Absenkungsmethode ist der<br>Gesamtzuschuss mit jender Höhe begrenzt, die dazu<br>führen würde, dass das EBITDA im förderungsfähigen<br>Zeitraum 70% des EBITDA derselben Periode des Jahres<br>2021 übersteigt. |
| Betriebsergebnis (EBITDA) Juli bis<br>Dezember 2021<br>Pflichtfeld                                                                                           | € 5.000.000,00                                                                               | Hilfe 🗸                                                                                                    |
| Betriebsergebnis (EBITDA) Juli bis<br>Dezember 2023<br>Pflichtfeld                                                                                           | € 2.500.000,00                                                                               | Hilfe 🗸                                                                                                    |
| Betriebsergebnis (EBITDA) Deckel                                                                                                    | € 1.000.000,00                                                                               |                                                                                                    |
|                                                                                                    |                                                                                              | Speichern & Weiter                                                                                                    |

Mit dem Klick auf "Speichern & Weiter" fahren Sie mit der Eingabe der angefallenen Energiekosten fort.

Für die Berechnung des Zuschusses sind im weiteren Schritt die angefallenen Kosten der vorab ausgewählten Energiearten sowie deren Verbrauch anzugeben.

Hierfür kann entweder die Berechnungshilfe als Excel Datei heruntergeladen werden, welche nach dem Ausfüllen über den Button "Excel Import" wieder hochgeladen wird. Die Excel Datei beinhaltet als Hilfestellung zum Ausfüllen eine Erläuterung auf dem ersten Tabellenblatt.

Alternativ können Sie statt der Verwendung der Excel Berechnungshilfe auch die Daten direkt im Fördermanager eingeben.

Für Strom und Erdgas sind folgende Angaben zu tätigen:

- Durchschnittsarbeitspreis im Förderungszeitraum in Euro/kWh
- Verbrauch im Förderungszeitraum in kWh
- Durchschnittsarbeitspreis im Jahr 2021 in Euro/kWh

Für die Berechnung der Zuschusshöhe von Wärme und Kälte:

- Wärme- und Kälteverbrauch im Förderungszeitraum in kWh
- Durchschnittsarbeitspreis im Förderungszeitraum in Euro/kWh
- Durchschnittsarbeitspreis im Jahr 2021 in Euro/kWh
- Energiemixanteil Strom / Erdgas/Heizöl/Holzpellets/Hackschnitzel in Prozent

| Für eine Berechnungshilfe klicken Sie hier.<br>Strom                                               |                       |
|----------------------------------------------------------------------------------------------------|-----------------------|
| Strom                                                                                              |                       |
|                                                                                                    |                       |
| Durchschnittsarbeitspreis Strom                                                                    | n Euro/kWh            |
| 2021: Zahl in Euro/kWh<br>flichtfeld                                                               |                       |
|                                                                                                    |                       |
| Värme und Kälte                                                                                    |                       |
| Värme und Kälte<br>Durchschnittsarbeitspreis Wärme end Kälte 2<br>Ind Kälte 2021: Zahl in Euro/kWh | 021: Zahl in Euro/kWh |

#### Angabe der angefallenen Kosten und Verbräuche auf Monatsbasis

In diesem Schritt werden die angefallenen Kosten und Verbräuche für die ausgewählten Energiearten auf **Monatsbasis** angegeben. Der Durchschnittsarbeitspreis für Strom, wie auch Wärme und Kälte für das Jahr 2021 ist in Euro pro kWh anzugeben.

Hierfür kann die Berechnungshilfe als Excel Datei heruntergeladen, befüllt und über den Button "Excel Import" wieder hochgeladen werden. Alternativ können diese Daten direkt im Fördermanager eingegeben werden.

Die tatsächlich verbrauchten kWh im jeweiligen Monat des Jahres 2023 werden ggf. automatisch mit 70% des Verbrauchs im Vergleichszeitraum 2021 gedeckelt. Bitte geben Sie jedenfalls die tatsächlich verbrauchten Mengen pro Monat an.

Wird die Excel-Datei nicht verwendet, sondern die Daten für Kosten und Verbräuche direkt im Fördermanager eingegeben, gelangt man zur nachfolgenden Ansicht.

austria wirtschaftsservice aws

| igabe der ar                                                | ngefallenen l                            | Kosten und                           | d Verbräuche auf                                         | Monatebasis                                             |                                                  |
|-------------------------------------------------------------|------------------------------------------|--------------------------------------|----------------------------------------------------------|---------------------------------------------------------|--------------------------------------------------|
|                                                             |                                          | Für eine                             | Excel Import<br>Berechnungshilfe klicken                 | Sie hier.                                               |                                                  |
| rom                                                         |                                          |                                      |                                                          |                                                         |                                                  |
| rchschnittsarbe<br>21: Zahl in Euro                         | eitspreis Strom<br>/kWh                  | € 0,100                              | 0                                                        |                                                         |                                                  |
| htiger Hinweis: Di<br>brauchs im Vergle                     | ie tatsächlich verb<br>ichszeitraum 2021 | orauchten kWh i<br>1 gedeckelt. Bitt | m jeweiligen Monat des Ja<br>te geben Sie jedenfalls die | ahres 2023 werden ggt. a.<br>e tatsächlich verbrauchter | utomatisch mit 70% des<br>1 Mengen pro Monat an. |
|                                                             |                                          |                                      |                                                          |                                                         |                                                  |
| Monat                                                       | Verbrauch<br>in kWh<br>2021              | Verbrauch<br>in kWh<br>2023          | Durchschnittspreis<br>in € pro kWh                       | Förderungsfähige<br>Kosten (berechnet)                  | Zuschusshöhe<br>(berechnet)                      |
| Monat<br>Juli                                               | Verbrauch<br>in kWh<br>2021              | Verbrauch<br>in kWh<br>2023          | Durchschnittspreis<br>in € pro kWh                       | Förderungsfähige<br>Kosten (berechnet)                  | Zuschusshöhe<br>(berechnet)                      |
| Monat<br>Juli<br>August                                     | Verbrauch<br>in kWh<br>2021              | Verbrauch<br>in KWh<br>2023          | Durchschnittspreis<br>in € pro kWh                       | Förderungsfähige<br>Kosten (berechnet)                  | Zuschusshöhe<br>(berechnet)                      |
| Monat<br>Juli<br>August<br>September                        | Verbrauch<br>in kWh<br>2021              | Verbrauch<br>in kWh<br>2023          | Durchschnittspreis<br>in € pro kWh                       | Förderungsfähige<br>Kosten (berechnet)                  | Zuschusshöhe<br>(berechnet)                      |
| Monat<br>Juli<br>August<br>September<br>Oktober             | Verbrauch<br>in kWh<br>2021              | Verbrauch<br>in kWh<br>2023          | Durchschnittspreis<br>in € pro kWh                       | Förderungsfähige<br>Kosten (berechnet)                  | Zuschusshöhe<br>(berechnet)                      |
| Monat<br>Juli<br>August<br>September<br>Oktober<br>November | Verbrauch<br>in kWh<br>2021              | Verbrauch<br>in kWh<br>2023          | Durchschnittspreis<br>in € pro kWh                       | Förderungsfähige<br>Kosten (berechnet)                  | Zuschusshöhe<br>(berechnet)                      |

Per Klick auf das gelb markierte Symbol öffnet sich die Ansicht für den jeweiligen Monat des förderfähigen Zeitraumes (Juli bis Dezember 2023).

Der Stromverbrauch in kWh für 2021 bezieht sich auf die tatsächlich verbrauchten Kilowattstunden im jeweiligen Monat.

Die Deckelung des förderfähigen Verbrauchs mit 70 % im Vergleich zum Vorjahr wird gegebenenfalls automatisch berücksichtigt.

Der Durchschnittspreis pro Kilowattstunde bezieht sich auf den jeweiligen Monat.

| wineigenenuer Linuag                           |                                       | Nächster Eintra |
|------------------------------------------------|---------------------------------------|-----------------|
| Verbrauch in kWh 2021<br>Pflichtfeld           | Verbrauch in KWh 2021                 | Hilfe N         |
| Verbrauch in kWh 2023<br>Pflichtfeld           | Verbrauch in KWh 2023                 | Hife N          |
| Durchschnittspreis in € pro kWh<br>Pflichtfeld | € Durchschnittspreis in € pro kWh<br> | Hilfe 🔹         |
| Förderungsfähige Kosten<br>(berechnet)         |                                       |                 |
|                                                |                                       |                 |

Für jeden Monat ist der Verbrauch in kWh für das Vergleichsjahr 2021 und den Förderungszeitraum 2023 zu hinterlegen. Der Durchschnittspreis pro kWh bezieht sich auf den Förderungszeitraum.

| Angabe de                                                                           | Angabe der angefallenen Kosten und Verbräuche auf Monatsbasis                  |                                                          |                                                                         |                                                                         |                                                                      |                             |
|-------------------------------------------------------------------------------------|--------------------------------------------------------------------------------|----------------------------------------------------------|-------------------------------------------------------------------------|-------------------------------------------------------------------------|----------------------------------------------------------------------|-----------------------------|
|                                                                                     |                                                                                | Für eine                                                 | Excel Import<br>Berechnungshilfe klicken                                | Sie hier.                                                               |                                                                      |                             |
| Strom                                                                               |                                                                                |                                                          |                                                                         |                                                                         |                                                                      |                             |
| Durchschnitts<br>2021: Zahl in<br>Pflichtfeld<br>Wichtiger Hinwe<br>Verbrauchs im V | sarbeitspreis Stra<br>Euro/kWh<br>eis: Die tatsächlich<br>/ergleichszeitraum ; | verbrauchten kWh i<br>2021 gedeckelt. Bit                | 0<br>m jeweiligen Monat des J<br>te geben Sie jedenfalls die            | ahres 2023 werden ggf. au<br>e tatsächlich verbrauchter                 | utomatisch mit 70%<br>I Mengen pro Monat                             | des<br>an.                  |
| Monat                                                                               | Verbrauch in<br>kWh 2021                                                       | Verbrauch in<br>kWh 2023                                 | Durchschnittspreis<br>in € pro kWh                                      | Förderungsfähige<br>Kosten (berechnet)                                  | Zuschusshöhe<br>(berechnet)                                          |                             |
| Juli                                                                                | 80.000,0000                                                                    | 80.000,0000                                              | € 0,3000                                                                | € 8.400,0000                                                            | € 4.200,0000                                                         | ß                           |
| August                                                                              | 80.000,0000                                                                    | 80.000,0000                                              | € 0,3000                                                                | € 8.400,0000                                                            | € 4.200,0000                                                         | 6                           |
| September                                                                           | 80.000,0000                                                                    | 80.000,0000                                              | € 0,3000                                                                | € 8.400,0000                                                            | € 4.200,0000                                                         | 2                           |
| Oktober                                                                             | 80.000,0000                                                                    | 80.000,0000                                              | € 0,3000                                                                | € 8.400,0000                                                            | € 4.200,0000                                                         | 2                           |
| November                                                                            | 80.000,0000                                                                    | 80.000,0000                                              | € 0,3000                                                                | € 8.400,0000                                                            | € 4.200,0000                                                         | 2                           |
| Dezember                                                                            | 80.000,0000                                                                    | 80.000,0000                                              | € 0,3000                                                                | € 8.400,0000                                                            | € 4.200,0000                                                         | Ø                           |
| Auf Basis Ihre<br>Berücksichtig<br>festgesetzten                                    | r getätigten Anga<br>ung der richtlinier<br>Obergrenze in Hö                   | ben ergibt sich ei<br>gemäßen Obergi<br>öhe von € 18.141 | ne Summe der monati<br>renze von € 4.000.000<br>,24 beträgt die potenti | ichen Zuschusshöhen<br>in Stufe 2, beziehungs<br>elle Zuschusshöhe € 18 | von € 25.200,00.<br>weise der vertragl<br>8.141,24.<br><b>Spei</b> d | Unter<br>ich<br><b>chem</b> |

Im weiteren Schritt ist die Berechnungsstufe auszuwählen.

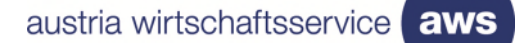

## Berechnungsstufe 2

| Auf Basis Ihrer getätigten Angaben ergibt<br>Unter Berücksichtigung der richtliniengen<br>vertraglich festgesetzten Obergrenze in H<br>€ 4.000.000,00.<br>Auf Basis der errechneten Zuschusshöhe                                            | sich eine Summe der monatlichen Zu<br>näßen Obergrenze von € 4.000.000 in<br>öhe von € 7.000.000,00 beträgt die p<br>haben Sie folgende Option(en):                                                                                                    | uschusshöhen von € 5.775.000,00.<br>Stufe 2, beziehungsweise der<br>potentielle Zuschusshöhe                                                                                                    |
|----------------------------------------------------------------------------------------------------|----------------------------------------------------------------------------------------------------|----------------------------------------------------------------------------------------------------|
| Veiter mit Stufe 2<br>In Berechnungsstufe (Stufe 2)<br>beträgt der mögliche Zuschuss<br>mindestens EUR 1.500,- und<br>maximal EUR 4.000.000,<br>Weitere Details zu den<br>Voraussetzungen entnehmen Sie<br>bitte Punkt 10.1 der Richtlinie. | <ul> <li>Weiter mit Stufe 3         In Berechnungsstufe (Stufe 3)         beträgt der mögliche Zuschuss mindestens EUR 4.000.000,- und maximal EUR 50.000.000,     </li> <li>Die Stufe 3 erfordert zusätzliche Informationen zur Energieintensität, sowie zum Betriebsverlust.</li> <li>Weitere Details zu den Voraussetzungen entnehmen Sie bitte Punkt 10.2 der Richtlinie. Um in Stufe 4 zu gelangen fahren Sie bitte hier mit Stufe 3 fort.</li> </ul> | <ul> <li>Welter mit Stufe 5<br/>In Berechnungsstufe (Stufe 5)<br/>beträgt der mögliche Zuschuss<br/>mindestens EUR 4.000.000,- und<br/>maximal EUR 100.000.000,</li> <li>Die Stufe 5 erfordert zusätzliche<br/>Informationen zum Betriebsverlust.</li> <li>Weitere Details zu den<br/>Voraussetzungen entnehmen Sie<br/>bitte Punkt 10.4 der Richtlinie.</li> </ul> |
| Zuschusshöhe Berechnungsstufe (Stufe                                                                                                    | 2)                                                                                                    | € 4.000.000,00                                                                                                    |

Anhand den getätigten Angaben besteht die Möglichkeit zwischen den Stufen 2 bis 5 zu wählen. Sofern Sie die Beantragung mit der Stufe 2 durchführen wollen, müssen Sie die Stufe 2 auswählen.

Die genauen Voraussetzungen für die Stufe 2 entnehmen Sie bitte der Richtlinie.

Wird Stufe 2 ausgewählt, sind keine weiteren Informationen zur Energieintensität bzw. zum Betriebsverlust notwendig. Unter Einbeziehung möglicher Deckelungen wird die Zuschusshöhe der ausgewählten Berechnungsstufe angezeigt.

Klicken Sie auf "Weiter", um zur Zusammenfassung zu kommen.

## Berechnungsstufe 3 und 4

| uf Basis der errechneten Zuschusshöf                              | ne haben Sie folgende Option(en):                                    |                                    |
|-------------------------------------------------------------------|----------------------------------------------------------------------|------------------------------------|
| Weiter mit Stufe 2                                                | Weiter mit Stufe 3                                                   | Weiter mit Stufe 5                 |
| In Berechnungsstufe (Stufe 2)                                     | In Berechnungsstufe (Stufe 3)                                        | In Berechnungsstufe (Stufe 5)      |
| beträgt der mögliche Zuschuss                                     | beträgt der mögliche Zuschuss                                        | beträgt der mögliche Zuschuss      |
| mindestens EUR 1.500,- und                                        | mindestens EUR 4.000.000,- und                                       | mindestens EUR 4.000.000,- und     |
| maximal EUR 4.000.000,                                            | maximal EUR 50.000.000,                                              | maximal EUR 100.000.000,           |
| Weitere Details zu den                                            | Die Stufe 3 erfordert zusätzliche                                    | Die Stufe 5 erfordert zusätzliche  |
| Voraussetzungen entnehmen Sie<br>bitte Punkt 10.1 der Richtlinie. | Informationen zur Energieintensität,<br>sowie zum Betriebsverlust.   | Informationen zum Betriebsverlust. |
|                                                                   |                                                                      | Weitere Details zu den             |
|                                                                   | Weitere Details zu den                                               | Voraussetzungen entnehmen Sie      |
|                                                                   | Voraussetzungen entnehmen Sie<br>bitte Punkt 10.2 der Richtlinie. Um | bitte Punkt 10.4 der Richtlinie.   |
|                                                                   | in Stufe 4 zu gelangen fahren Sie                                    |                                    |
|                                                                   | bitte hier mit Stufe 3 fort.                                         |                                    |
|                                                                   |                                                                      |                                    |
|                                                                   |                                                                      | Speichern & Weiter                 |
|                                                                   |                                                                      |                                    |

Anhand der getätigten Angaben besteht die Möglichkeit zwischen den Stufen 2 bis 5 zu wählen. Sofern Sie die Beantragung mit der Stufe 3 oder 4 durchführen wollen, müssen Sie die Stufe 3 auswählen.

Die genauen Voraussetzungen für die Stufe 3 und 4 entnehmen Sie bitte der Richtlinie.

# Ermittlung der Energieintensität anhand der Daten aus dem Jahr 2022 (Auswahl "Ja")

| Energieintensität gemäß Berechnungsstufe                                                                                                    |                                                                                                    | ~                      |
|----------------------------------------------------------------------------------------------------|----------------------------------------------------------------------------------------------------|------------------------|
| Umsatz gemäß Jahresabschluss<br>des Jahres, das für die Ermittlung<br>der Energieintensität<br>herangezogen wird<br>Pflichtfeld                                        | € Umsatz gemäß Jahresabschluss des Jahres, das für die Ermittlung der Energie                                                                                                    | Hilfe 🗸                |
| Feststellung der Energieintensität anhar<br>Energieintensität herangezogen wird, m<br>des Produktionswertes belaufen. Sollte<br>so muss das Verhältnis von Energie- ur | nd des Produktionswertes. Wenn das Jahr 2021 für die Ermittlung der<br>nüssen sich die Energie- und Strombeschaffungskosten auf mindestens 3<br>e das Jahr 2022 für die Ermittlung der Energieintensität herangezogen we<br>nd Strombeschaffungskosten zu Produktionswert mindestens 6,0% betra | 3,0%<br>rden,<br>Igen. |
| Erfolgt die Ermittlung der Energieinter<br>2022?<br>Pflichtfeld                                                                                                    | nsität auf Grundlage der Werte im Zeitraum zw. 01. Jänner 2022 bis 30                                                                                                    | . Juni                 |
| Ja                                                                                                    |                                                                                                    |                        |
| In diesem Fall muss das Feld "Produktionsw                                                                                                    | ert" den Produktionswert für den Zeitraum 01. Jänner 2022 bis 30. Juni 2022 enth                                                                                                    | alten!                 |
| Produktionswert im Zeitraum zw.<br>01. Jänner 2022 bis 30. Juni 2022<br>Pflichtfeld                                                                                    | € Produktionswert                                                                                                    | Hilfe 🗸                |
| Energie- Strom- und<br>Treibstoffbeschaffungskosten<br>gemäß letztverfügbarem<br>Jahresabschluss                                                                       | € 500.000.000,00                                                                                                    |                        |
| Energie- Strom- und<br>Treibstoffbeschaffungskosten im<br>Zeitraum zw. 01. Jänner 2022 bis<br>30. Juni 2022<br>Pflichtfeld                                             | € Energie- Strom- und Treibstoffbeschaffungskosten im Zeitraum zw. 01. Jänner                                                                                                    | Hilfe 🗸                |
| Energieintensität                                                                                                    | Speichern & W                                                                                                    | leiter                 |

Bei den Berechnungsstufen 3 und 4 sind die Daten bezüglich Energie-, Strom- und Treibstoffbeschaffungskosten gemäß dem letztverfügbaren Jahresabschluss anzugeben. Zudem ist der letztgültige Jahresumsatz, der Produktionswert und Energie- und Strombeschaffungskosten erforderlich. Aus diesen Angaben wird die Energieintensität automatisch ermittelt.

# Ermittlung der Energieintensität anhand der Daten aus dem Jahr 2022 (Auswahl "Nein")

| Energieintensität gemäß Berechnungsstufe                                                                                                    |                                                                                                    | ~       |  |
|----------------------------------------------------------------------------------------------------|----------------------------------------------------------------------------------------------------|---------|--|
| Umsatz gemäß Jahresabschluss<br>des Jahres, das für die Ermittlung<br>der Energieintensität<br>herangezogen wird<br>Pflichtfeld                                      | € Umsatz gemäß Jahresabschluss des Jahres, das für die Ermittlung der Energie                                                                                                    | Hilfe 🗸 |  |
| Feststellung der Energieintensität anha<br>Energieintensität herangezogen wird, n<br>des Produktionswertes belaufen. Sollte<br>so muss das Verhältnis von Energie- u | Feststellung der Energieintensität anhand des Produktionswertes. Wenn das Jahr 2021 für die Ermittlung der<br>Energieintensität herangezogen wird, müssen sich die Energie- und Strombeschaffungskosten auf mindestens 3,0%<br>des Produktionswertes belaufen. Sollte das Jahr 2022 für die Ermittlung der Energieintensität herangezogen werden,<br>so muss das Verhältnis von Energie- und Strombeschaffungskosten zu Produktionswert mindestens 6,0% betragen. |         |  |
| Erfolgt die Ermittlung der Energieinte<br>2022?<br>Pflichtfeld                                                                                                    | Erfolgt die Ermittlung der Energieintensität auf Grundlage der Werte im Zeitraum zw. 01. Jänner 2022 bis 30. Juni<br>2022?<br>Pflichtfeld                                                                                                    |         |  |
| Ja Vein                                                                                                    |                                                                                                    |         |  |
| Produktionswert<br>Pflichtfeld                                                                                                    | € Produktionswert                                                                                                    | Hilfe 🗸 |  |
| Energie- Strom- und<br>Treibstoffbeschaffungskosten<br>gemäß letztverfügbarem<br>Jahresabschluss                                                                     | € 500.000,00                                                                                                    |         |  |
| Energieintensität                                                                                                    | Speichern & W                                                                                                    | leiter  |  |

Bei den Berechnungsstufen 3 und 4 sind die Daten bezüglich Energie-, Strom- und Treibstoffbeschaffungskosten gemäß dem letztverfügbaren Jahresabschluss sowie der Produktionswert anzugeben. Aus diesen Angaben wird die Energieintensität automatisch ermittelt.

| Energieintensität            | 5.53%                                                                                                  |
|------------------------------|----------------------------------------------------------------------------------------------------|
| Da Ihr Unternehmen im Jahr 2 | 2 eine Energieintensität von unter 6% aufweist, ist ein Zuschuss in Stufe 3 nicht möglich. Bitte gehen |
| Sie zurück zum Abschnitt "An | be der angefallenen Kosten und Verbräuche auf Monatsbasis" und wählen Sie Stufe 2 oder Stufe 5         |

Sofern die Energieintensität unter 6 % liegt, ist eine Beantragung in den Stufen 3 und 4 nicht möglich.

| Energieintensität | 6.45% | Hilfe 🗸            |
|-------------------|-------|--------------------|
|                   |       | Speichern & Weiter |

austria wirtschaftsservice

aws

Wurden alle Angaben getätigt und die Energieintensität ist größer oder gleich 6 %, klicken Sie auf "Speichern & Weiter", um mit der Beantragung fortzufahren.

Werden die Voraussetzungen gemäß Richtlinie für die Berechnungsstufe 3 erfüllt, so werden nachstehende Daten angezeigt:

| Berechnungsstufe                                                                                                    | ~                                                  |
|----------------------------------------------------------------------------------------------------|----------------------------------------------------|
| Berechnungsstufe 3                                                                                                    |                                                    |
| Mehrkosten (berechnet)                                                                                                    | € 25.550.000,00                                    |
| Ergibt sich aus der Addition aller förderungsfähigen Kosten im förderfähigen Zeit<br>Energieformen. (siehe Abschnitt "Angabe der angefallenen Kosten und Verbräud                                                                                                    | raum für alle ausgewählten<br>he auf Monatsbasis") |
| Betriebsergebnis (EBITDA) Juli bis Dezember 2023                                                                                                    | € -18.000.000,00                                   |
| Betriebsergebnis (EBITDA) Deckel                                                                                                    | € 18.000.000,00                                    |
| Vorläufige Zuschusshöhe Berechnungsstufe (Stufe 3)                                                                                                    | € 16.607.500,00                                    |
|                                                                                                    |                                                    |
| Zuschusshöhe Berechnungsstufe (Stufe 3)                                                                                                    | € 7.000.000,00                                     |
| Auf Basis Ihrer getätigten Angaben ergibt sich eine Summe der monatlichen Zuschusshöhen von € 16.607.500,00. Unter<br>Berücksichtigung der richtliniengemäßen Obergrenzen der Betriebsverluste bzw. der EBITDA-Absenkung, beziehungsweise der<br>vertraglichen festgesetzten Obergrenze in Höhe von € 7.000.000,00, beträgt die potenzielle Zuschusshöhe daher € 7.000.000,00. |                                                    |

Unter Einbeziehung der Einbeziehung möglicher Deckelungen wird die Zuschusshöhe der ausgewählten Berechnungsstufe angezeigt.

Fahren Sie mit "Weiter" fort, um zur <u>Zusammenfassung</u> zu gelangen.

## Berechnungsstufe 5

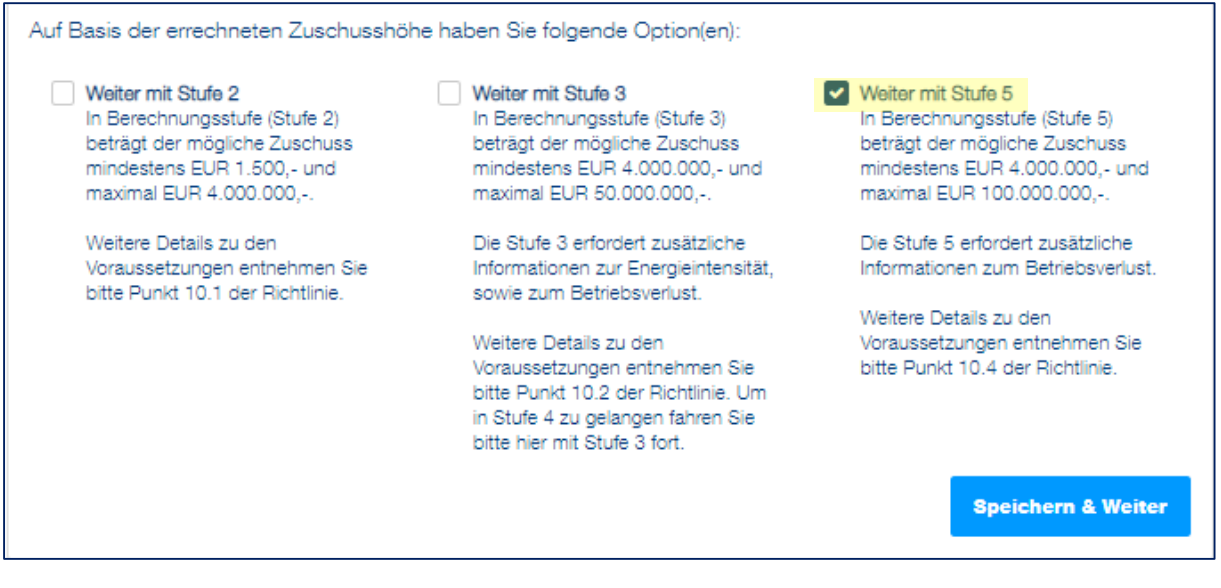

Anhand der getätigten Angaben besteht die Möglichkeit mit der Stufe 5 fortzufahren, unter der Voraussetzung, dass Betriebsverluste im Förderzeitraum vorliegen.

Die genauen Voraussetzungen für die Stufe 5 entnehmen Sie bitte der Richtlinie.

| Berechnungsstufe 5                                                                                                    | *                                                                                                    |
|----------------------------------------------------------------------------------------------------|----------------------------------------------------------------------------------------------------|
|                                                                                                    |                                                                                                    |
| Mehrkosten (berechnet)                                                                                                    | € 25.550.000,00                                                                                               |
| Ergibt sich aus der Addition aller förderungsfähigen Kosten im förderfähigen Ze<br>Energieformen. (siehe Abschnitt "Angabe der angefallenen Kosten und Verbräu                                                                                                    | itraum für alle ausgewählten<br>che auf Monatsbasis")                                                         |
| Betriebsergebnis (EBITDA) Juli bis Dezember 2023                                                                                                    | €-18.000.000,00                                                                                               |
| Betriebsergebnis (EBITDA) Deckel                                                                                                    | € 18.000.000,00                                                                                               |
| Vorläufige Zuschusshöhe Berechnungsstufe (Stufe 5)                                                                                                    | € 10.220.000,00                                                                                               |
| Zuschusshöhe Berechnungsstufe (Stufe 5)                                                                                                    | € 7.000.000,00                                                                                                |
| Auf Basis Ihrer getätigten Angaben ergibt sich eine Summe der monatlichen Zuschusshöf<br>Berücksichtigung der richtliniengemäßen Obergrenzen der Betriebsverluste bzw. der EBN<br>vertraglichen festgesetzten Obergrenze in Höhe von € 7.000.000,00, beträgt die potenziel | ien von € 10.220.000,00. Unter<br>IDA-Absenkung, beziehungsweise der<br>Ie Zuschusshöhe daher € 7.000.000,00. |
| Zurück                                                                                                    | Weiter                                                                                                    |

Unter Einbeziehung der Einbeziehung möglicher Deckelungen wird die Zuschusshöhe der ausgewählten Berechnungsstufe angezeigt.

Fahren Sie mit "Weiter" fort, um zur Zusammenfassung zu gelangen.

| Fortschritt 60%                                                                                     | Zurück                                            | Weiter      |
|----------------------------------------------------------------------------------------------------|---------------------------------------------------|-------------|
| Tipp:<br>Beschleunigen Sie die Bearbeitung<br>Ihrer Abrechnung durch das Ausfüller<br>aller Felder! | × Zusammenfassung                                 |             |
|                                                                                                    | Beantragte Zuschusshöhe Förderungsperiode 1       | € 10.866,42 |
| 0 Übersicht                                                                                         | Maximal mögliche Zuschusshöhe Förderungsperiode 2 | € 18.141,24 |
| 1 Kontodaten                                                                                        | Abgerechnete Zuschusshöhe Förderungsperiode 2     | € 18.141,24 |
| 2 Energiekostenzuschuss                                                                             |                                                   |             |
| 3 Zusammenfassung                                                                                   | Zurück                                            | Weiter      |
| 4 Allgemeine Erklärungen                                                                            |                                                   |             |
| Zum Absenden                                                                                        |                                                   |             |

#### Abschnitt 3 - Zusammenfassung

Unter "Zusammenfassung" ist die beantragte und abgerechnete Zuschusshöhe sowie die maximal mögliche Zuschusshöhe für die Förderungsperiode 2 ersichtlich.

#### Abschnitt 4 – Allgemeine Erklärungen

In diesem Abschnitt sind Erklärungen und Zusicherungen, u.a. Kenntnisnahme der Richtlinie, Datenverwendung, verbindlich zu bestätigen.

| Fortschritt 60%                                                                                       | Zurück Speichern & Weiter                                                                                                    |
|----------------------------------------------------------------------------------------------------|----------------------------------------------------------------------------------------------------|
| Y Tipp:<br>Beschleunigen Sie die Bearbeitung<br>Ihrer Abrechnung durch das Ausfüllen<br>aller Felder: | Allgemeine Erklärungen, Zustimmungen und Kenntnisnahmen<br>Vollständigkeit und Richtigkeit der Information                                                                                                    |
| 0 Übersicht                                                                                           | Die Förderungswerberin oder der Förderungswerber erklärt, alle Angaben in diesem Antrag nach bestem Wissen richtig<br>und vollständig gemacht zu haben und sich über die der beantragten Förderung(en) zu Grunde liegenden Richtlinien und<br>Programmdokumente informiert zu haben. |
| 1 Kontodaten                                                                                          | Ich habe die Richtlinie (https://www.aws.at/richtlinien/richtlinie/energiekostenzuschuss/) "Energiekostenzuschuss für<br>Unternehmen 2" (in Folge: Richtlinie) zur Kenntnis genommen und versichere, dass                                                                            |
| 2 Energiekostenzuschuss                                                                               | <ul> <li>alle Bedingungen und Verpflichtungen der Richtlinie vollinhaltlich übernommen und eingehalten werden und</li> <li>alle in der Abrechnung enthaltenen Angaben und Verpflichtungen vollinhaltlich übernommen und eingehalten werden.</li> </ul>                               |
| 3 Zusammenfassung                                                                                     | Die Förderungswerberin/Der Förderungswerber stimmt zu                                                                                                    |
| 4 Allgemeine Erklärungen                                                                              | Bitte erklären Sie Ihre Zustimmung.<br>Ja                                                                                                    |
| Zum Absenden                                                                                          |                                                                                                    |

Klicken Sie überall auf "Ja", wenn Sie die Erklärung oder Zusicherung bestätigen möchten. Klicken Sie nach dem Bestätigen aller Pflichtfelder auf die Schaltfläche "Speichern & Weiter", um zum nächsten Abschnitt der Abrechnung zu gelangen.

## Abschnitt 5 – Zum Absenden

| Fortso | 60%                                                                                                   | Zurück                                                                                                    |                                                                                                    |
|--------|----------------------------------------------------------------------------------------------------|----------------------------------------------------------------------------------------------------|----------------------------------------------------------------------------------------------------|
| Q      | Tipp: ×<br>Beschleunigen Sie die Bearbeitung<br>Ihrer Abrechnung durch das Ausfüllen<br>aller Felder! | Feststellungsbericht<br>Durch Hochladen des Anhangs bestä<br>vorgeschriebenen und firmenmäßig u<br>Bilanzbuchhaltung handelt und nehm<br>Antrages zur Folge hat, da Nachreich | ätige ich, dass es sich bei dem hochgeladenen Feststellungsbericht um den laut Richtlinie<br>interfertigten Feststellungsbericht einer befugten Steuerberatung/ Wirtschaftsprüfung/<br>ie zur Kenntnis, dass das Hochladen eines nicht richtliniengemäßen Dokuments die Ablehnung des<br>ungen nicht berücksichtigt werden können. Hier finden Sie den empfohlenen Musterbericht. |
| •      | Übersicht                                                                                             | ቀ                                                                                                    | Datei(en) auswählen                                                                                                    |
| 1      | Kontodaten                                                                                            |                                                                                                    |                                                                                                    |
| 2      | Energiekostenzuschuss                                                                                 | Art des amtlichen<br>Lichtbildausweises:                                                                                                    | Art des amtlichen Lichtbildausweises -                                                                                                    |
| 3      | Zusammenfassung                                                                                       | Pflichtfeld<br>Das Feld ist ein Pflichtfeld                                                                                                    |                                                                                                    |
| 4      | Allgemeine Erklärungen                                                                                |                                                                                                    | Datei(en) auswählen                                                                                                    |
| 1      | Zum Absenden                                                                                          |                                                                                                    |                                                                                                    |
|        |                                                                                                    | Bitte überprüfen Sie vor dem Absenden                                                                                                    | alle hochgeladenen Dokumente nach Korrektheit.                                                                                                    |

Im ersten Schritt wird ein amtlicher Lichtbildausweis von **jener Person, die die Abrechnung** das antragstellenden Unternehmens unterzeichnet, benötigt. Zuerst wird die Art des Lichtbildausweises ausgewählt, dabei gibt es folgende Möglichkeiten:

- Reisepass
- Führerschein
- Personalausweis

| Bitte überprüfen Sie vor dem Absenden alle hochgeladenen Dokumente nach Korrektheit. |   |                    |
|--------------------------------------------------------------------------------------|---|--------------------|
|                                                                                      | - | Abrechnung drucken |
| n weiteren Felen können. Gie mit einem Kliek auf. Abreekowen dwal                    |   | e verläufige Ab    |

In weiterer Folge können Sie mit einem Klick auf "Abrechnung drucken" das vorläufige Abrechnungsformular herunterladen, auf Basis dessen der Feststellungsbericht erstellt wird. Achtung: der Entwurf, welcher in diesem Schritt generiert wird, ersetzt nicht den Feststellungsbericht und auch nicht das Antragsformular.

Bei dem zu erstellenden Feststellungsbericht muss es sich gemäß Richtlinie um einen für die Abrechnung erstellten und firmenmäßig unterfertigen **Feststellungsbericht** einer externen Steuerberatung/Wirtschaftsprüfung/Bilanzbuchhaltung handeln.

| Fortsc | 60%                                                                                                 | Zurück                                                                                                    |  |
|--------|----------------------------------------------------------------------------------------------------|----------------------------------------------------------------------------------------------------|--|
| ₽      | Tipp:<br>Beschleunigen Sie die Bearbeitung<br>Ihrer Abrechnung durch das Ausfüllen<br>aller Felder! | Feststellungsbericht<br>Durch Hochladen des Anhangs bestätige ich, dass es sich bei dem hochgeladenen Feststellungsbericht um den laut Richtlinie<br>vorgeschriebenen und firmenmäßig unterfertigten Feststellungsbericht einer befugten Steuerberatung/ Wirtschaftsprüfung/<br>Bilanzbuchhaltung handelt und nehme zur Kennthis, dass das Hochladen eines nicht richtliniengemäßen Dokuments die Ablehnung des<br>Antrages zur Folge hat, da Nachreichungen nicht berücksichtigt werden können. Hier finden Sie den emotighienen Musterbericht |  |
| •      | Übersicht                                                                                           | Ostei(en) auswählen                                                                                                    |  |

Nach der Erstellung des Feststellungsberichtes laden Sie diesen nach Unterzeichnung durch die externe Steuerberatung/Wirtschaftsprüfung/Bilanzbuchhaltung hoch.

| Feststellungsbericht<br>Durch Hochladen des Anhangs bestätige ich, dass es sich bei dem hochgeladenen Feststellungsbericht um den laut Richtlinie<br>vorgeschriebenen und firmenmäßig unterfertigten Feststellungsbericht einer befugten Steuerberatung/ Wirtschaftsprüfung/<br>Bilanzbuchhaltung handelt und nehme zur Kenntnis, dass das Hochladen eines nicht richtliniengemäßen Dokuments die Ablehnung der<br>Antrages zur Folge hat, da Nachreichungen nicht berücksichtigt werden können. Hier finden Sie den empfohlenen Musterbericht. |                     |
|----------------------------------------------------------------------------------------------------|---------------------|
| ক                                                                                                    | Datei(en) auswählen |
| Feststellungsbericht (1).pdf                                                                                                    | ×                   |

Durch einen Klick auf die hochgeladene Datei können Sie diese herunterladen und kontrollieren.

Anschließend, folgen Sie bitte den Schritten, die unter "Übermittlung der Abrechnung an die aws" angegeben sind. Per Klick auf "Abrechnung herunterladen" wird das Abrechnungsformular heruntergeladen. Anschließend wird das Abrechnungsformular vom antragstellenden Unternehmen und der externen Steuerberatung/Wirtschaftsprüfung/Bilanzbuchhaltung unterzeichnet und dann per Klick auf "Unterschriebene Abrechnung hochladen" wieder hochgeladen.

Bestätigen Sie anschließend die Richtigkeit Ihrer Angaben mit dem Klick auf "*Ja, ich bestä-tige*".

| Bitte b                             | folgen Sie die folgenden Schritte, um die Abrechnung zu übermitteln:                                                                                                    |
|-------------------------------------|----------------------------------------------------------------------------------------------------|
| 1.<br>2.<br>3.<br>4.                | aden Sie das Abrechnungsdokument herunter.<br>Lassen Sie das Abrechnungsdokument von Ihrer Steuerberatung/Wirtschaftsprüfung unterzeichnen.<br>/eranlassen Sie die firmenmäßige Zeichnung des Abrechnungsdokumentes.<br>Laden Sie das Abrechnungsdokument, das beide Unterschriften enthält, hoch.<br>Anmerkung: Die Unterschriften können entweder manuell oder durch eine digitale Signatur (www.handy-signatur.at⊠)<br>erfolgen, wobei zu beachten ist, dass das Dokument bei einer digitalen Signatur nicht ausgedruckt und eingescannt werder<br>Jarf, da die digitale Signatur dadurch ihre Gültigkeit verliert.<br>Senden Sie die Abrechnung ab.                       |
| Hinwei<br>übereir                   | s: Die in der Abrechnung geleistete Unterschrift muss mit der Unterschrift am hochgeladenen amtlichen Lichtbildausweis<br>stimmen.                                                                                                    |
|                                     |                                                                                                    |
| ۵.                                  | nterschriebene Abrechnung hochladen                                                                                                    |
| Nach c                              | i <mark>nterschrlebene Abrechnung hochladen</mark><br>em Absenden finden Sie das Abrechnungs-Dokument unter "Bearbeiten – Antrag lesen – Dokumente".                                                                                                    |
| Nach c                              | Interschriebene Abrechnung hochladen<br>em Absenden finden Sie das Abrechnungs-Dokument unter "Bearbeiten – Antrag lesen – Dokumente".<br>en der Abrechnung ohne firmenmäßiger Fertigung einer Steuerberatungs/Wirtschaftsprüfungs/Bilanzbuchhaltungskanzlei<br>ng der Abrechnung führen.                                                                                                    |
| Absend<br>Ablehnu<br>Ja, ich<br>• h | Interschriebene Abrechnung hochladen<br>em Absenden finden Sie das Abrechnungs-Dokument unter "Bearbeiten – Antrag lesen – Dokumente".<br>en der Abrechnung ohne firmenmäßiger Fertigung einer Steuerberatungs/Wirtschaftsprüfungs/Bilanzbuchhaltungskanzlei<br>ng der Abrechnung führen.<br>die Abrechnung absenden möchten, bestätigen Sie nachfolgend die Richtigkeit Ihrer Angaben.<br>bestätige<br>ermit alle Angaben wahrheitsgetreu gemacht zu haben und nehme zur Kenntnis, dass aufgrund der EDV-unterstützten<br>erarbeitung außerhalb der elektronischen Abrechnung kommunizierte Ergänzungen, Streichungen, Vorbehalte und<br>nderungswünsche nicht zulässig sind |

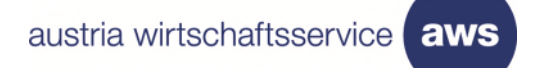

## Abschließend klicken Sie bitte auf "Abrechnung jetzt absenden".

E.

|        | Abrechnung jetzt absenden |
|--------|---------------------------|
| Zurück |                           |